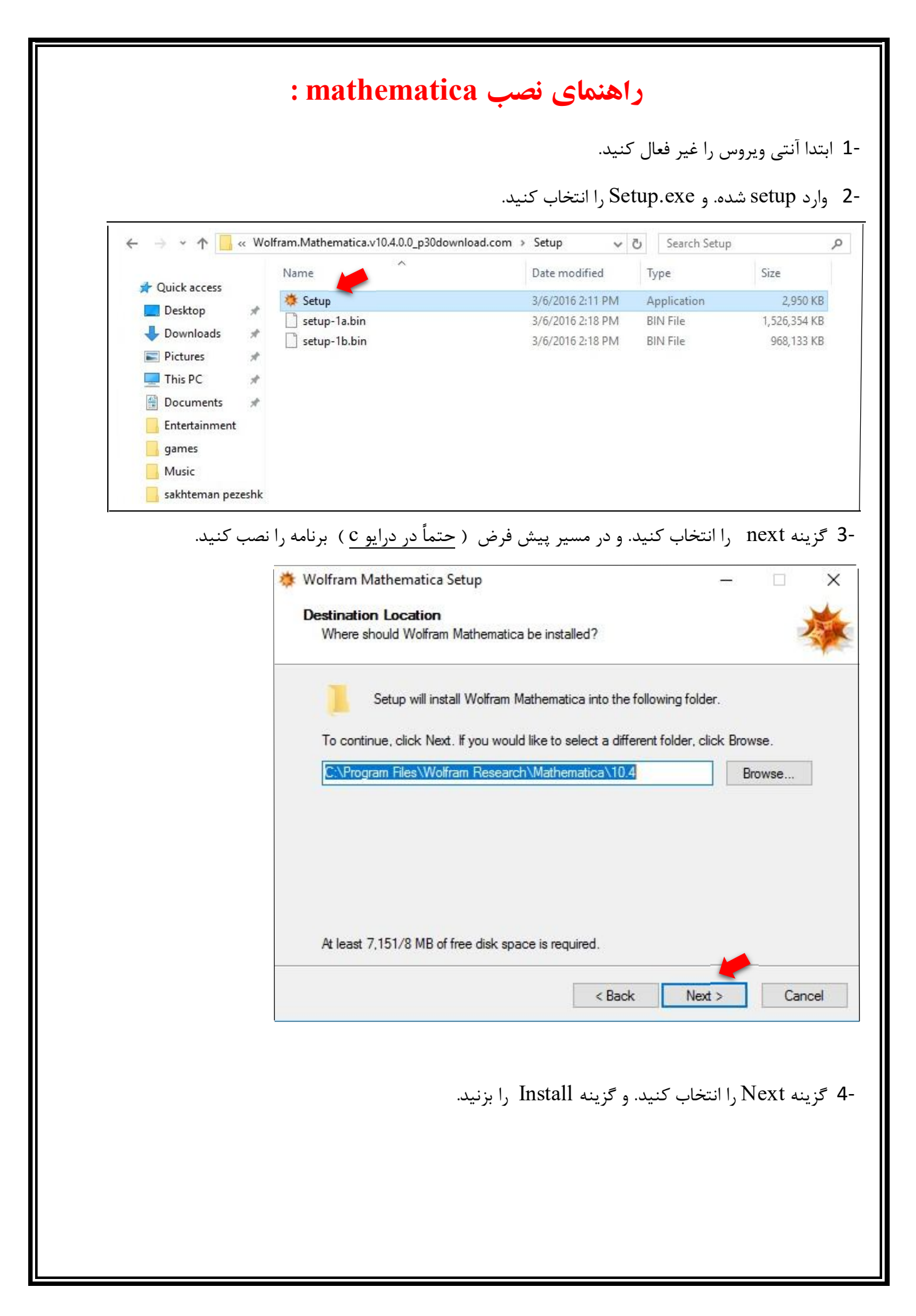

|                   | <ul> <li>Wolfram Mathematica Setup –          <ul> <li>Installing<br/>Please wait while Wolfram Mathematica is being installed on your computer.</li> </ul> </li> <li>Extracting files<br/>C:\\Audio\Documentation\English\ReferencePages\Symbols\Overtones.nb</li> </ul> |
|-------------------|----------------------------------------------------------------------------------------------------|
| نید.              | Cancel<br>- 5- سپس تیک Finish را انتخاب ک<br>در ازید. و گزینه Finish را انتخاب ک                                                                                                    |
|                   | Wolfram Mathematica Setup Completing the Wolfram Mathematica installation Wofram Mathematica has been installed on your computer. Click Finish to exit. Launch Wolfram Mathematica                                                                                        |
|                   | Finish                                                                                                    |
| ىلى كە نصب<br>ـــ | -6 سپس فایل ( Wolfram.Mathematica.v10.4.0.0. <u>Keygen</u> .zip ) را copy کرده و در مح<br>کرده اید paste کنید. ( محل نصب : c 	 	 	 program file 	 	 	 c ) محل نصب : wolfram research                                                                                      |

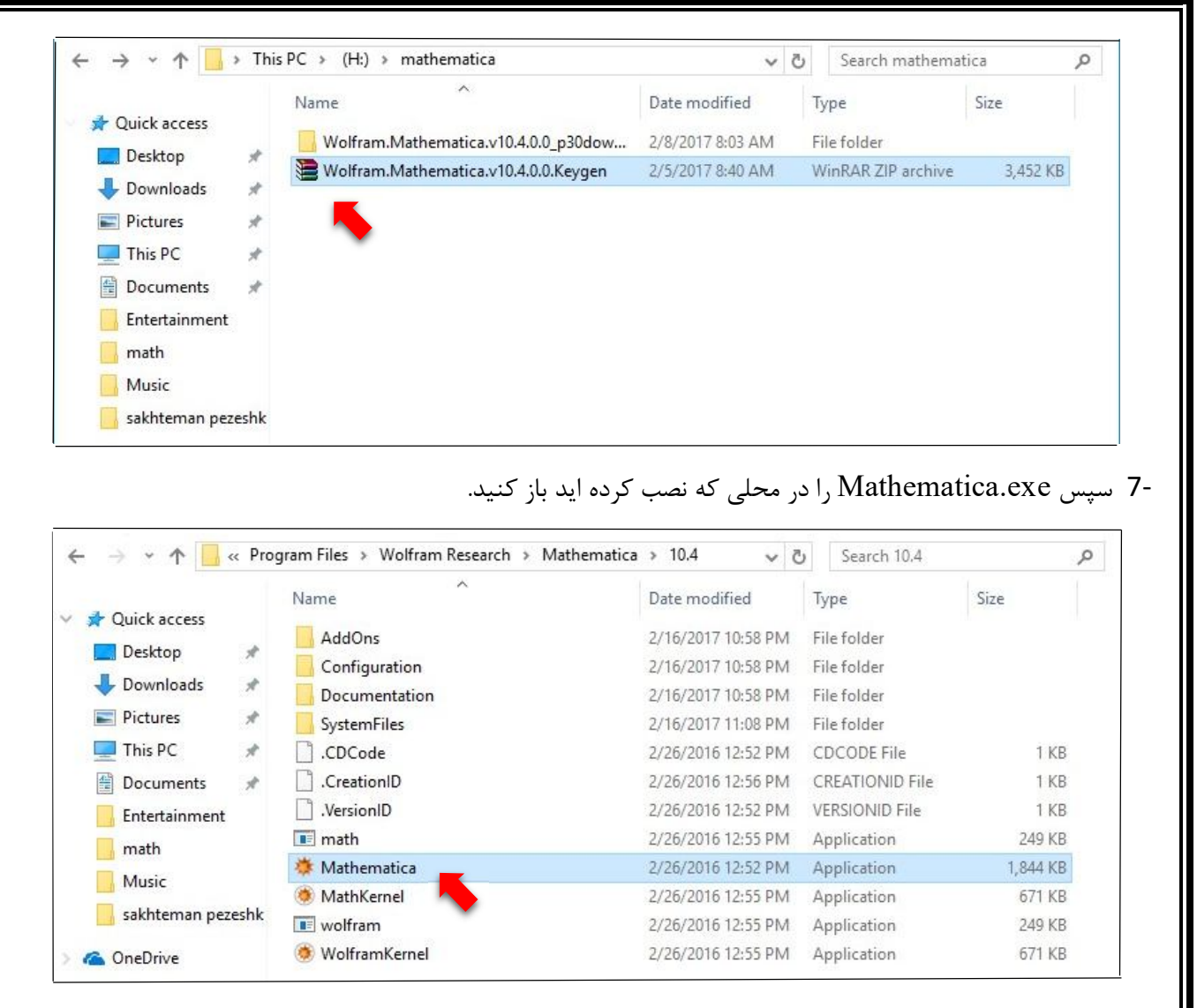

## -8 گزینه other ways to activate را انتخاب کنید.

| Activate onl    | ine                                             |  |
|-----------------|-------------------------------------------------|--|
| Type your Activ | vation Key below and click the Activate button. |  |
| Activation Key  |                                                 |  |
|                 | (>>>>>>>>>>>>>>>>>>>>>>>>>>>>>>>>>>>>>>         |  |
|                 |                                                 |  |
|                 |                                                 |  |
|                 |                                                 |  |
|                 |                                                 |  |
|                 |                                                 |  |
|                 |                                                 |  |
|                 |                                                 |  |

| 🔅 Wo                                                              | olfram Product Activation                                                                                                    |       |
|-------------------------------------------------------------------|----------------------------------------------------------------------------------------------------|-------|
|                                                                   | Wolfram Mathematica 10                                                                                                    |       |
|                                                                   | Select a method to activate                                                                                                    |       |
|                                                                   | Online Activation (Recommended)<br>Your computer needs to be connected to the internet.                                                                                                    |       |
|                                                                   | Manual Activation Use this method if you are having trouble with online activation.                                                                                                    |       |
|                                                                   | Connect to a network license server<br>Use this method if you are on a network with <i>MathLM</i> , the network license server for<br>your product.                                                                                                    |       |
|                                                                   |                                                                                                    |       |
|                                                                   | Quit                                                                                                    |       |
| am Product .<br>Wolf                                              | Activation                                                                                                    | -     |
| am Product /<br>Wolf                                              | Activation<br>Fram Mathematica 10<br>manually                                                                                                    |       |
| Activate<br>Step 1: Co                                            | Activation<br>Fram Mathematica 10<br>manually<br>ontact Wolfram Research to request a password or use the<br>nline password generator in the Wolfram User Portal. Note: You will need to<br>rovide your activation key and the MathID generated for your machine.<br>athID: 6240-48955-33927                                                                                                    | )     |
| Activate<br>Step 1: Ca<br>Step 2: Ei                              | Activation<br>Fram Mathematica 10<br>manually<br>ontact Wolfram Research to request a password or use the<br>nline password generator in the Wolfram User Portal. Note: You will need to<br>rovide your activation key and the MathID generated for your machine.<br>athID: 6240-48955-33927<br>nter your Activation Key and password below and click the Activate button.                                                                     | )     |
| Activate<br>Step 1: Co<br>Step 2: En<br>Activation                | Activation<br>Fram Mathematica 10<br>manually<br>ontact Wolfram Research to request a password or use the<br>inine password generator in the Wolfram User Portal. Note: You will need to<br>rovide your activation key and the MathID generated for your machine.<br>athID: 6240–48955–33927<br>Inter your Activation Key and password below and click the Activate button.<br>Key 1234–4321–123456                                            |       |
| Activate<br>Step 1: Ca<br>Step 2: En<br>Activation                | Activation<br>Fram Mathematica 10<br>manually<br>ontact Wolfram Research to request a password or use the<br>pline password generator in the Wolfram User Portal. Note: You will need to<br>rovide your activation key and the MathID generated for your machine.<br>athID: 6240-48955-33927<br>Inter your Activation Key and password below and click the Activate button.<br>Key 1234-4321-123456<br>(xxxxx-xxxxx.xxxx.xxxx.xxxx.xxxx.xxxx.x |       |
| Activate<br>Step 1: Co<br>Step 2: En<br>Activation<br>Passv       | Activation Fram Mathematica 10 manually ontact Wolfram Research to request a password or use the hine password generator in the Wolfram User Portal. Note: You will need to rovide your activation key and the MathID generated for your machine. athID: 6240-48955-33927 nter your Activation Key and password below and click the Activate button. Key 1234-4321-123456 (XXXX-XXXX-XXXXX) word                                               |       |
| Activate<br>Step 1: Co<br>or<br>Step 2: Er<br>Activation<br>Passv | Activation<br>Fram Mathematica 10<br>manually<br>ontact Wolfram Research to request a password or use the<br>bline password generator in the Wolfram User Portal. Note: You will need to<br>rovide your activation key and the MathID generated for your machine.<br>athID: 6240–48955–33927<br>Inter your Activation Key and password below and click the Activate button.<br>Key 1234–4321–123456<br>(XXXX–XXXX–XXXXXX)<br>word              |       |
| Activate<br>Step 1: Co<br>Step 2: En<br>Activation<br>Passv       | Activation                                                                                                    | Activ |

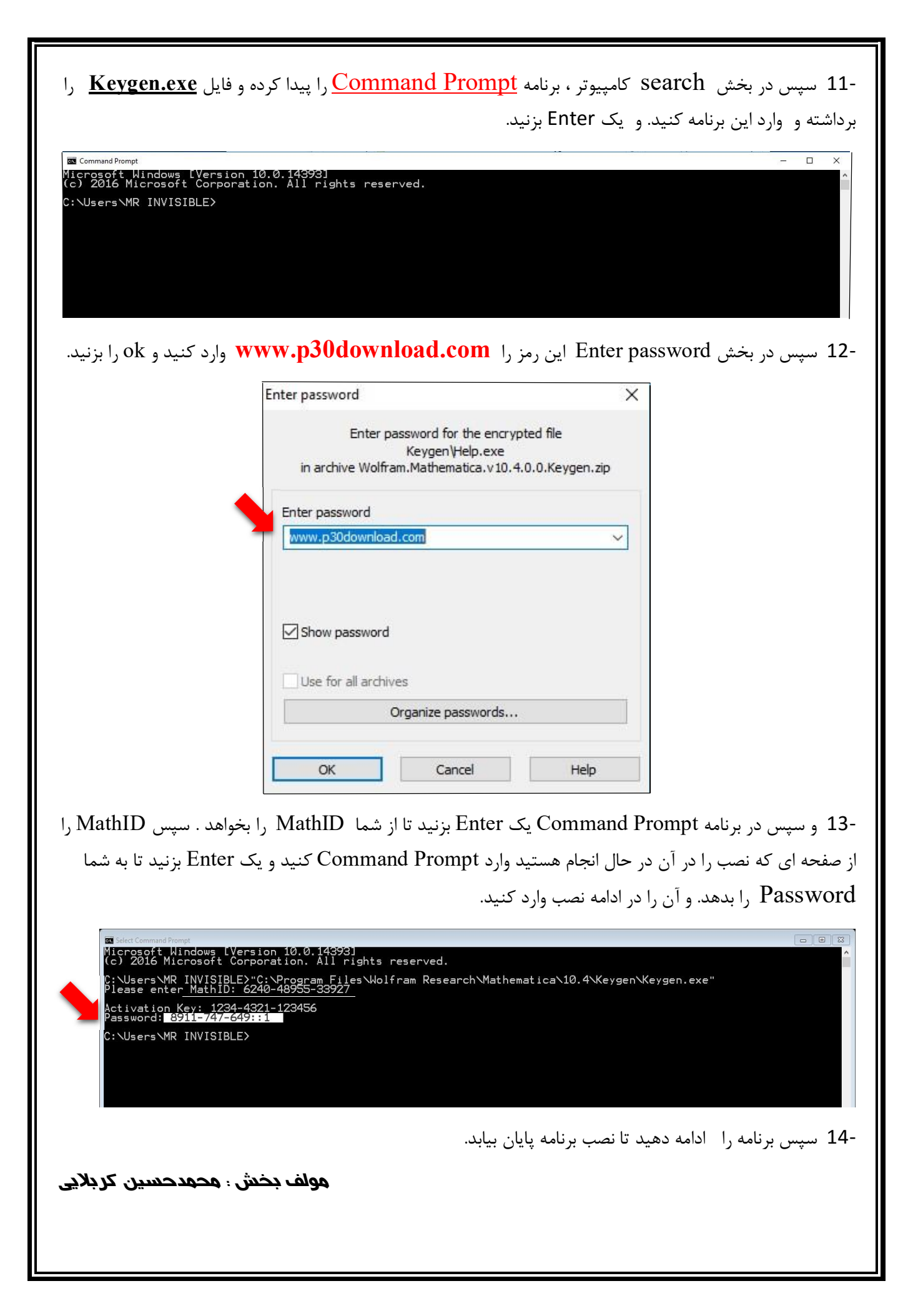